# CAL POLY

## **Absence Management Self-Service (AMSS)**

# **Approver Quick Start Guide**

- 1. Log in: My Cal Poly Portal
- 2. Click on the "Personal Info" tab

| Home Money Matters | Personal Info | Library |  |
|--------------------|---------------|---------|--|
|--------------------|---------------|---------|--|

3. Under "My Job Tasks" locate "Approve Time and Absences"

| ́Му | Job Tasks                                  | 20 C    | × |
|-----|--------------------------------------------|---------|---|
|     | Approve Time and Absences                  | Approve |   |
|     | Approve Master Payroll Certification (MPC) | Approve |   |
| -   | Absence Management Reporting               | Enter   |   |
|     | Manager Leave Balance Inquiry              | Review  |   |
|     | Manager Absence Entry                      | Enter   |   |

- 4. Click on <u>Approve</u> and you will be directed to your approval page; it may take several seconds to load all employees that report to you for approval.
- 5. **Employee List**: The first page loads your Employee List, all those employees who are currently reporting to you.
  - a. Select some employees or all and hit the Continue button
- 6. **Existing Absence Events**: The second page displays for those employees selected, any pay or leave entries that require approval.
  - a. Approve as appropriate
  - b. Do not approve future dated absences (employee cannot change)
  - c. If you have a timekeeper, look for those rows marked "Reviewed"
  - d. Rows marked "Needs Correction" are waiting for employee action

- e. You can mark rows as "Needs Correction" make sure to add a comment and it will be emailed to the employee for action
- f. If employee comments exist, click on "Review Comment" to view

# 7. All AMSS Approver options in "My Job Tasks"

| тМ | y Job Tasks                                | 26 K    |
|----|--------------------------------------------|---------|
|    |                                            |         |
|    | Approve Time and Absences                  | Approve |
| 6  | Approve Master Payroll Certification (MPC) | Approve |
| G  | Absence Management Reporting               | Enter   |
| 6  | Manager Leave Balance Inquiry              | Review  |
| G  | Manager Absence Entry                      | Enter   |

## To approve reported time and absence activity:

Approve Time and Absences

#### To enter, modify or delete time on behalf of an employee:

Manager Absence Entry

#### To view your employee's absence balances and history:

Manager Leave Balance Inquiry

#### To run new online AMSS delivered reports:

#### Absence Management Reporting

*Please note*: The first time you access this page, you will need to establish a run control ID. On the "Add a new value" tab, type in Run Control ID = AM\_REPORTS and click "Add". Your reports page will then launch. Please see "<u>Absence</u> <u>Management Multi-Reports Guide</u>" on the Payroll website for full instructions.

#### To approve Master Payroll:

Approve Master Payroll Certification (MPC)